## COMO CONSULTAR A AUTENTICIDADE DAS AUTORIZAÇÕES EMITIDAS NO GEFAU

Qualquer pessoa um pode consultar a autenticidade de uma autorização emitida pelo Gefau. Não precisa ser usuário logado no sistema, pois o acesso é público.

Basta acessar a página inicial do Gefau e clicar em "Autenticidade" no canto superior esquerdo.

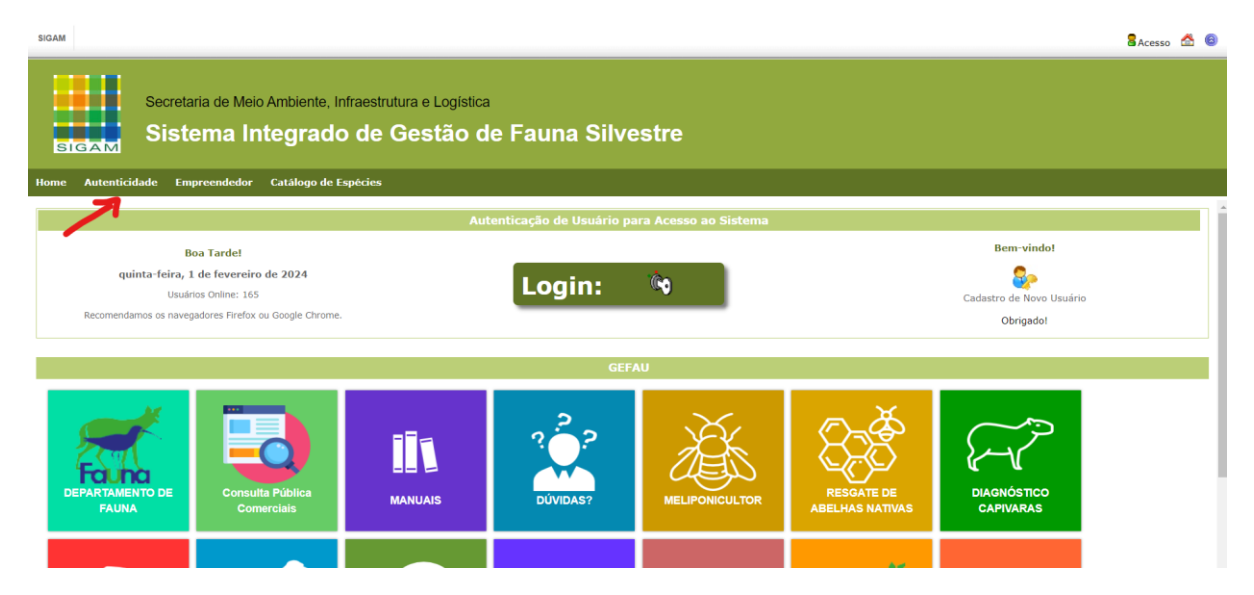

Na página que abre, será mostrado um campo para preenchimento do número da autorização e consulta. Então, conforme a própria explicação na tela, é só digitar o número (com todos os zeros) seguido de "/" e do ano (com 4 dígitos) e clicar em consultar.

| SIGAM                                                                                                    |                                                                               | 🖁 Acesso 😤 🙆 |
|----------------------------------------------------------------------------------------------------|-------------------------------------------------------------------------------|--------------|
| Secretaria de Meio Ambiente, Infraestrutura e Logística<br>Sistema Integrado de Gestão de Fauna Silvestre                                                                                                    |                                                                               |              |
| Home Autenticidade Empreendedor Catàlogo de Espécies                                                                                                    |                                                                               |              |
| Verificação da Autenticidade de Autorizações                                                                                                    |                                                                               |              |
| Por favor, digite o número/ano (999999999999) da AUTORIZAÇÃO desejada: Consultar 💞 Limpar<br>ATENÇÃO: configure o seu navegador de forma que ele permita a apresentação de janelas "popup" para visualizar a AUTORIZAÇÃO consultada.<br>Para ser considerada auténtica, a Autorização em seu poder deve ser idêntica à apresentada pelo sistema através desta consulta, inclusive o número de AUTENTICAÇÃO constante na última linha. |                                                                               |              |
|                                                                                                    | Verifique também se a AUTORIZAÇÃO consultada está dentro da DATA DE VALIDADE. |              |

O número a ser preenchido consta no cabeçalho da autorização, como destacado no exemplo abaixo:

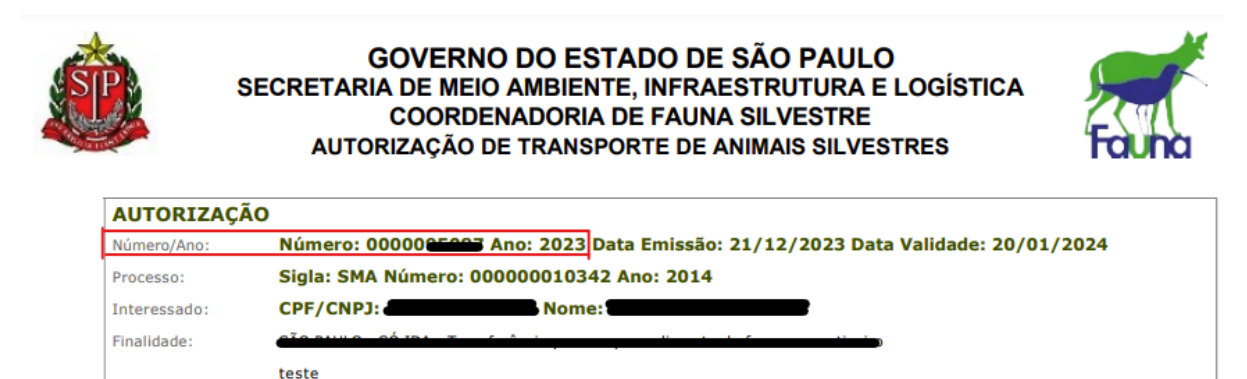

Caso não seja uma autorização válida, aparecerá a mensagem em vermelho "AUTORIZAÇÃO NÃO EXISTENTE OU CANCELADA", conforme imagem abaixo.

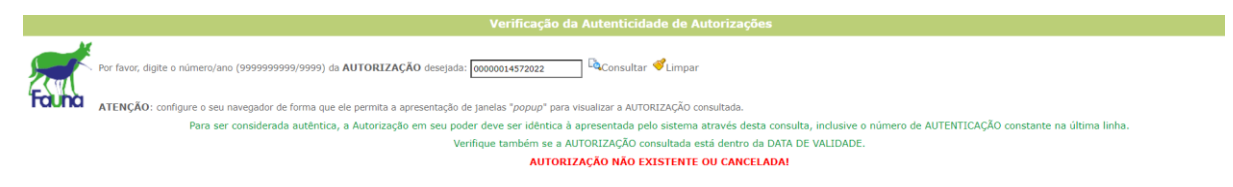

Caso seja uma autorização válida, o sistema mostrará em uma janela "pop-up" um espelho da autorização, permitindo a conferência de todos os dados.

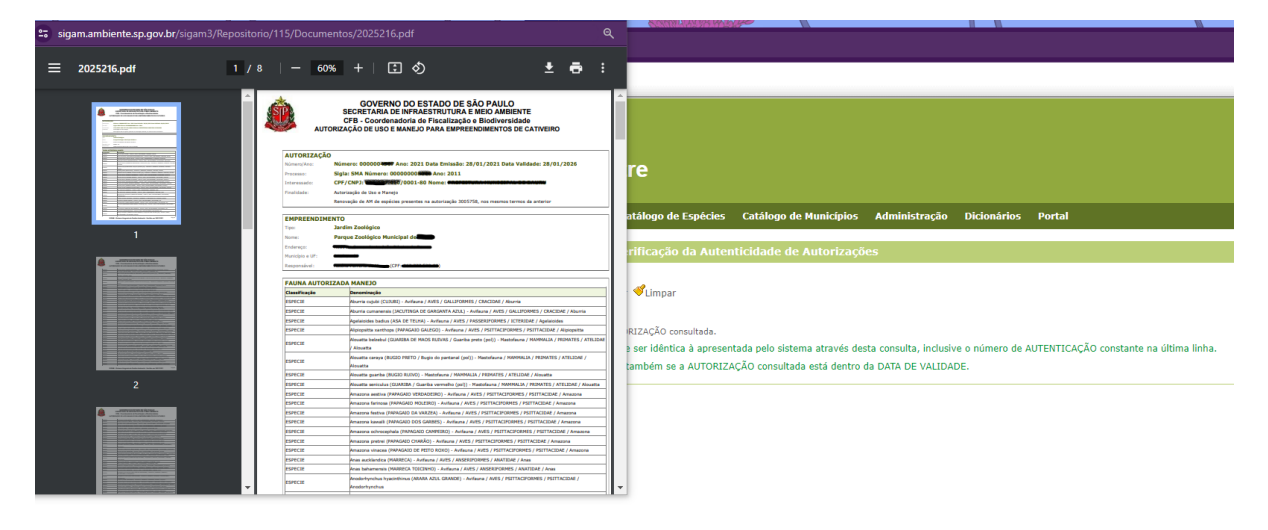

\* Certifique-se de estar com o "pop-up" liberado no seu navegador.